# **DYNAMIC FORMS**

**ACCOUNT CREATION GUIDE – FOR STUDENTS, PARENTS AND COUNSELORS** 

## WELCOME TO DYNAMIC FORMS

For the Spring 2022 registration period, all Dual Enrollment Forms will be a product of Dynamic Forms. Our forms have been created specifically for each school district and private, Christian, or charter school. Some of the exciting features include:

- 1. Easy Account Creation
- 2. Multi-factor Authentication to protect student information
- 3. Auto population of Class information from Class Schedule
- 4. Ability to track forms created through the DF Dashboard

## Ready to begin account creation?

### ► You will need:

- A device (phone or computer)
- Internet access
- Mobile Phone for Multi-factor Authentication
- Students will need their NWFSC email address (accounts must be made with this email)
- Start by typing or pasting the email address below into your browser or click on the link.

Dynamicforms.ngwebsolutions.com

### 4

## At the Log In Window, click Create New Account

| Log In                     |                     |
|----------------------------|---------------------|
| User Name or Email Address |                     |
|                            |                     |
| Password                   |                     |
|                            |                     |
| Lo                         | g In                |
| Create New Account         | Forgot Your Passwor |

Create Account: The User must create a Username and Password and then enter personal information. Click Create Account upon completion

#### **Create Account**

Our enrollment process is fast, easy and secure. Once enrolled, you will immediately have convenient online access to complete required forms, view pending forms, and review your completed forms history.

—— Please complete all of the information below —

#### Username \*

Username restrictions:

Θ

Password \*

Write down your username and password in a safe place

#### Confirm Password \*

Confirm your password

Password restrictions:

Must be at least 8 characters long

emilyjay

Must be at least 8 characters long

Must contain at least one letter.

.....

- · Must contain each of the character types below:
  - upper case letters
  - lower case letters
  - numbers
  - special characters: @ & \$

| First | Nam | ie * |
|-------|-----|------|
|       |     |      |

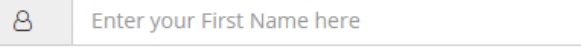

#### Last Name \*

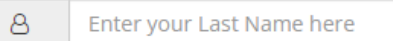

#### Email Address \*

Enter your Email Address here

#### Confirm Email Address \*

Confirm your Email Address here

#### Secret Question \*

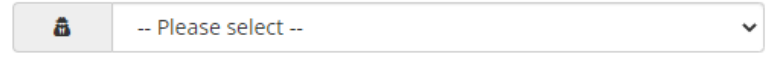

#### Secret Question Answer \*

Enter your Secret Question Answer

#### Create Account

NOTE: COUNSELORS MUST USE THEIR SCHOOL EMAIL AS LISTED ON SLIDES 11-15. STUDENTS MUST USE THEIR NWFSC EMAIL.

### 5

Upon Creation of the New Account, you will be asked to go into your email to confirm the email address. **This step must be completed.** 

6

### Verify your email

We sent an email to your inbox

Please visit the link provided in that email to confirm your email address and activate your account.

NOTE: If you do not receive the confirmation email in your inbox, please check your junk and/or spam folders.

You will receive a message saying you successfully confirmed your email and activated your account. After the email has been verified, you will be able to click the blue text LOG IN TO DYNAMIC FORMS.

7

A A dynamicforms.ngwebsolutions.com

Congratulations, you have successfully confirmed your email and activated your account.

Log in to Dynamic Forms

The user will be prompted to answer the security question. Users may check ✓ **This is my Device** to skip this step in the future.

Log In

**Welcome back**. As an additional security step, we require you to answer your security secret question or receive a code to your email/phone.

What was the name of your first girlfriend/boyfriend?

Shawn

Having trouble with your security question? Click here for more options.

#### This is my device

By selecting this option you will not have to answer a security question for any further logins from this device. Please unselect this option if you are currently on a public or shared device.

Log In

Create New Account

#### Forgot Your Password?

8

Users will be asked to use the multi-factor authentication process by entering their mobile phone number. Once the number is entered, click SEND CODE then enter and Save.

#### Protecting Your Data

#### Please take a moment...

We are strengthening our multi-factor authentication process for our system. This will allow us to better protect your sensitive data. If you have a mobile phone and wish to add this additional level of security, please provide your mobile phone number as an alternate verification method. We will use this phone number only to send verification codes or account alerts as you request them and no other time.

#### Mobile Number \*

#### Verification Code

| 555-555-5555         | send code      | enter verification code here |         |  |  |
|----------------------|----------------|------------------------------|---------|--|--|
| * message and data r | ates may apply |                              |         |  |  |
|                      |                |                              | Not Now |  |  |
|                      |                |                              | Save    |  |  |

Once you enter the Verification Code, it will take you to the Dynamic Forms Dashboard. If you arrive here, you have completed the account creation.

| Dynamic<br>Forms                                                                                                    |                      |                                                                      |                                    |     |               |           |  |
|----------------------------------------------------------------------------------------------------|----------------------|----------------------------------------------------------------------|------------------------------------|-----|---------------|-----------|--|
| *                                                                                                    |                      |                                                                      |                                    |     | My Forms 🗸    | . 🖂 🖁     |  |
| We use cookies on our website to give you the most relevant experience by re-                                       | membering your prefe | rences and repeat visits. By clicking "Accept", you consent to the u | se of ALL the cookies. Learn More. |     |               | Accep     |  |
| Search I   All Fields & Participants   Search For     Pending / Draft Forms   Image: Comparison of the search Forms |                      |                                                                      |                                    |     |               | Q         |  |
| Form Name                                                                                                    | Status               | Description                                                          | Date                               | PDF | HTML          | Action    |  |
| No Results Found                                                                                                    |                      |                                                                      |                                    |     |               |           |  |
| Image: Image Image: Image   Image: Image Image: Image                                                               |                      |                                                                      |                                    |     | No items to o | display 🗘 |  |

10